第2页共21页

## 打印格式设计流程

简单的描述在 SAP Business One (以下简称: SBO) 报表格式、单据格式的设计流程。

第一部分:新增打印格式 操作岗位:格式设计管理员

路径 1: SBO > 打印格式编辑器(工具栏图标 )

路径 2: SBO > 管理 >常规 > 报表和格式打印管理器 注:下面我们以路径 1 为例进行演示

功能操作:

第一步,SBO 中单据打印格式设计都必须先打开需要编辑的凭证,工具栏"打印格式编辑器"图标才会亮起。以销售一应收帐款 > 交货为例:

● 第二步,打开需要编辑的凭证后,SBO 工具栏的"打印格式设计器"图标亮起,此时点 击进入打印格式设计器"选择凭证类型"窗口,1选择一个系统缺省的凭证,选择好系 统缺省凭证 后,2点击下面 的"管理格 式"打开报表 和打印格式管 理器窗口:

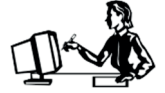

第3页共21页

| を新                           |               |      |       |          | H   | 印格式设 | eit Maria                          |      |      |                       |    | 1            |     |
|------------------------------|---------------|------|-------|----------|-----|------|------------------------------------|------|------|-----------------------|----|--------------|-----|
| 客户<br>名称<br>联系人<br>客户参<br>本市 | र्मन          |      |       |          |     | •    | 与時 目<br>状态<br>过後日期<br>立货日期<br>亢证日期 | F    | •    | 13<br>米酒<br>2010.10.1 | 19 |              |     |
|                              | 内容            |      | in.   | 后勤       | - Y | -    | 会计                                 | 1.   |      |                       |    |              |     |
| 4044<br>= 1                  | /服券类型<br>物料确号 | = 演量 | 12.04 | 库存计量单位   | 单价  | •    | 汇总类型<br>新和 %                       | 成時   | 息计 c | 未汇启<br>本币 )           | 仓库 | it.          | •   |
| 1                            |               |      | 1     | <u>ج</u> |     |      | 0.0                                | 0 X1 |      |                       |    |              | -   |
|                              |               |      | - 2   |          |     |      |                                    |      |      |                       |    |              | ÷   |
|                              | 1             |      |       | Ш        |     |      |                                    |      |      |                       |    |              |     |
| 前哲员<br>新有人                   | 9<br>1        |      | -无礼   | 唐贵王-     |     | *    | 新和前息)                              | t    | 1.00 | (                     |    |              |     |
|                              |               |      |       |          |     |      | 新加<br>运费<br>日 含入<br>机收<br>点计       |      |      |                       |    | 0.00<br>0.00 | R/M |

Ĺ

第三步,打开报表和打印格式管理器窗口后,1在窗口左侧选择相关单据或报表,2选择一个系统缺省的打印格式,3点击下面的编辑,打开打印格式设计器窗口:

● 第四步,打开打印格式设计器窗口如下:

| 格」 | 式设计器 - 选择标准                          | _              | . × |
|----|--------------------------------------|----------------|-----|
| 选打 | <b>释凭证类型</b>                         |                |     |
| 交: | 货单 (物料)                              |                | *   |
| #  | 格式                                   | Ð              |     |
| 1  | APA Delivery (System) 1              |                |     |
| 2  | APA 交貨 (System)                      | 第<br>4         |     |
| 3  | APA 交货 (System)                      | 页              |     |
| 4  | Delivery Including Batch/SN (System) | 共<br>2         |     |
| 5  | 包含批次/SN 的交货 (System)                 | 1              |     |
| 6  | 含批次/序號的交貨 (System)                   | 页              |     |
| 7  | 新交货单                                 |                |     |
|    |                                      | (2)            | -   |
|    |                                      |                |     |
|    |                                      | 管理格式           |     |
|    | 确定 取消                                | 设置为默认值         |     |
| _  |                                      | OLLI SIN (VIII | _   |

| · 昭吾(F)<br>• 納馬凱会(S)                                                                                | KE         | 打印顺序                       |             |                     |   |
|----------------------------------------------------------------------------------------------------|------------|----------------------------|-------------|---------------------|---|
| · 销售 - 应收帐款(1)                                                                                      | # 相式标识     | 相式名称 (2)                   | 2 英型        | ă.                  |   |
| ▶ 销售指的中                                                                                             | 1 DEN20001 | APA 亚語 (System)            | PLD         | Simplified Chinese  | - |
| ▶ 销售订单                                                                                              | 2 DLN20002 | APA Delivery (System)      | PLD         | English             |   |
| * 2# O                                                                                              | 3 DUN20003 | 包含批次/SIL的更贵(Syste          | em) PLD     | Simplified Chinese  |   |
| 文武単 (服务)                                                                                            | 4 DLN20004 | Delivery Including Batch/S | N (Syst PLD | English             |   |
| 交货单(物料)                                                                                             | 5 DUN20005 | APA 空音 (System)            | PLD         | Traditional Chinese |   |
| 又改革 (凭证汇总)                                                                                          | 6 DUN20006 | 新艾货单                       | PLD         | Simplified Chinese  |   |
| 回收包装                                                                                                | 7 DUN20007 | 含指达/序键的交貨 (Syster          | n) PLD      | Traditional Chinese | 1 |
| ■ 通收款请求(/)                                                                                          | 标识         | DUN20003                   | 識社          |                     | 1 |
| <ul> <li>(四)(1)(二)</li> <li>(四)(1)(二)</li> <li>(二)(1)(1)(1)(1)(1)(1)(1)(1)(1)(1)(1)(1)(1)</li></ul> | -80        | APA 亚胺 (System) 9          |             |                     |   |
| ▶ 回收按规则正                                                                                            | 格式类型       | PLD                        |             |                     | 1 |
| ▶ 回收發發量業(q)                                                                                         | 最后更新       | 2010.08.02                 | 打印机         | 缺害值                 |   |
| ▶ 編初四冊(g)                                                                                           | 作者         | System 🖉                   | 首支打印机       | 无                   |   |
| 2205.0<br>▶ 18時15年(n)                                                                               | 状态         | <b>送</b> 氏                 | 复制总量        | 1                   |   |
| 来的-应付帐款(P)                                                                                          |            |                            | 本地化         | ai                  | 1 |
| · 坐祭秋律(B)                                                                                           |            |                            | 语言          | Smolfed Chinese     |   |
| ·銀行业部(n)<br>• 本井(1)                                                                                 |            |                            | □ 使用外后      |                     |   |
| (1) (1)                                                                                             |            |                            |             | 22                  |   |
| 物料需求计划(网)                                                                                           | 14.11      |                            |             | 3                   |   |
| (劉乐(e)                                                                                              |            |                            | 1 ew        |                     | - |
| 人力供预(1)                                                                                             |            |                            | 411         | 18月 1855            | _ |

● 第五步,在打印格式设计当前窗口,点击工具栏的"打印格式设计器"> 另存为:

● 第六步,1输入"凭证名称",2点击"确定":

|                                                                                                    | ## #######                                                                                                    | 查找唯一样识            |    |          |          |   |
|----------------------------------------------------------------------------------------------------|----------------------------------------------------------------------------------------------------|-------------------|----|----------|----------|---|
| ATT THE                                                                                                    | 特瓦: 管理·特瓦号                                                                                                    | 唯一标识              | 共复 | 内容       |          |   |
| 属理闭印而大                                                                                                    | 管理地址                                                                                                    | ▶ 页表头             |    |          |          |   |
|                                                                                                    |                                                                                                    | 設有开料<br>) 安根花城市市。 |    |          |          |   |
|                                                                                                    | 交货单                                                                                                    | P REEMO           |    |          |          |   |
| 5.4                                                                                                    | ALA:                                                                                                    | <u> 新知道</u> 時期0   |    |          |          |   |
| 立路规设方                                                                                                    | 物情订单 立方 单规编号                                                                                                    | ▶ 新表語来<br>▶ 百日    |    |          |          |   |
|                                                                                                    | 第二日間 交货过帐日期<br>其户报题 交货卖户借户;                                                                                                    | P 2109            |    |          |          |   |
| 32.5 (条件)供理题答照:                                                                                                    | 利用日 交货利用日                                                                                                    |                   |    |          |          |   |
| -                                                                                                    | 1048 200.43                                                                                                    |                   |    |          |          |   |
|                                                                                                    |                                                                                                    |                   |    |          |          |   |
|                                                                                                    | 1911 <u>0914</u>                                                                                                    |                   |    |          |          |   |
| * 1944                                                                                                    |                                                                                                    |                   |    |          |          |   |
| ● 1944 新建<br>→ 102月-行村立日-行村日間等新社                                                                                         | 1932         26332           882         40124           82         40124           22-7532         124403                                                                                                    | 属性 - 无选择          |    |          | _        |   |
| ≠ 1984 新建<br>→ 1923 - 行将(1)(服务新生                                                                                         | 日本社         交付 本           表量         存付 素単           支任 - 行 表量         †重年位 > 支仁                                                                                                    | 展世 - 无连择<br>客乘    | 肉容 | Y HEESE  | Y DE Y   |   |
| ● 整料 量送<br>→ 空間 - 行材 空間 - 行項目, 簡易型紙<br>対象设置 - 历史记录, 标准品件                                                                 | 1922 2822<br>28 41122<br>28 -6 22 124(2) 21                                                                                                    | 属性 - 无遗择<br>激频    | 肉容 | Y HEESE  | Y 26 Y   | 1 |
| <ul> <li>(第44) 算送</li> <li>(1) 公司 - 行:(7日)(初美報告</li> <li>(1) 学び号: 一行:(7日)(初美報告</li> <li>(1) 学び号: 一行:(7日)(初美報告</li> </ul> | 1932 2632<br>表章 存计量章<br>立首-行奏章 计量单位》 立                                                                                                    | 属性 - 无道择<br>至现    | AS | Y HEEH   | Y DE Y   | 1 |
| <ul> <li>● 第44 篇述</li> <li>・・・・・・・・・・・・・・・・・・・・・・・・・・・・・・・・・・・・</li></ul>                                                | 支援         支援         支援 | 属性 - 无速择<br>至现    | 内容 | - RETAL  | Y de Y   | 1 |
| * 整料 基述<br>                                                                                                    | 日本社         交流 二           教皇         谷田菜草           文法 - 行 那皇         甘屋单位 > 文江           日齢         日齢                                                                                                    | 原性 - 元述許          | AS | - RZH    | Y we Y   | 1 |
| * <b>登林 描述</b><br>                                                                                                    | 日田田         交流 正           養皇         存付業年           文法 - 行憲皇         甘星年(2)           日時         日時                                                                                                    | 原性 - 无追辞<br>王元    | 内容 | No.      | Y .045 Y |   |
| ● 整料 整通<br>→ 空目 - 行利 空目 - 行項目,服务数据<br>対象设置 - 历史记录 标准器性                                                                   | 1988         2688           388         41124           326-682         1240>           108         108                                                                                                    | 周世 - 元道译<br>233   | AS | - WEZZHE | Y .045 Y |   |

|       | 保存(E) Cta    | i C         |
|-------|--------------|-------------|
|       |              |             |
|       | 删除格式(D)      | _           |
|       | 显示凭证属性()     | 1.1         |
| 4     | 显示字段索引(2)    | 电计          |
| 4     | 显示属性 [1]     | 情報          |
|       | 添加字段(2)      | •           |
|       | 重复区域(12)     | · · · · · · |
| D III | 缩放位)         |             |
|       | 显示相关字段(1)    | 20          |
|       | 隐藏相关字段 (10)  |             |
| R     | 显示隐藏字段       | 据編 セロ       |
| II    | 显示网格 (G)     | 15日         |
| B     | 捕捉网格(1)      | 期日          |
|       | <b>組</b> (j) | <u>الم</u>  |
|       | 对齐 (1)       | •           |

## 第5页共21页

以上内容仅为本文档的试下载部分,为可阅读页数的一半内容。如 要下载或阅读全文,请访问: <u>https://d.book118.com/84811103006</u> 2006105